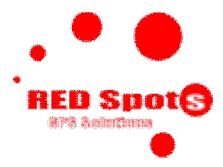

# Multinational Brief User Manual

Bulgarian English Greek

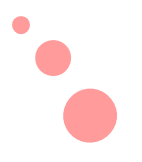

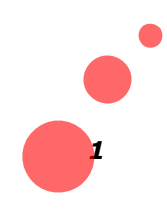

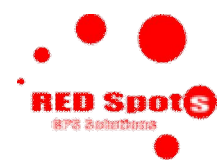

#### БЪЛГАРСКИ

#### ИНСТАЛИРАНЕ НА СОФТУЕР

Стартирайте инсталационният файл. Изберете език на който ще премине инсталацията. Следвайте настройките, не забравяйте да укажете създаване на "къс път"-shortcut на вашият работен плот. Така по-лесно ще може да стартирате софтуера по-късно.

Преди да инсталирате софтуеъра е необходимо да инсталирате **Google Earth**, който може да бъде изтеглен от - <u>http://earth.google.com/</u>

# СТАРТИРАНЕ НА СОФТУЕР

От десктопа на вашият компютър стартирайте Red Sports Tracking.

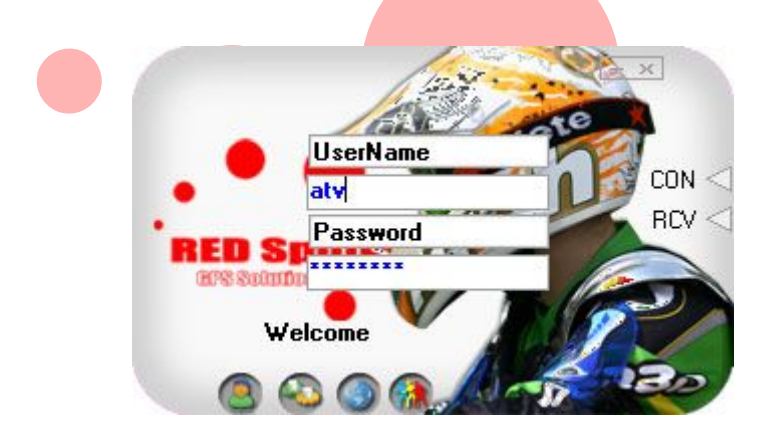

1. Въведете Потребител и Парола, които са обявени от организатора на състезанието. И натиснете бутон "Вход" – само веднъж!

2. Изчакайте индикатора за връзка да светне в зелено (Връзка/CON).

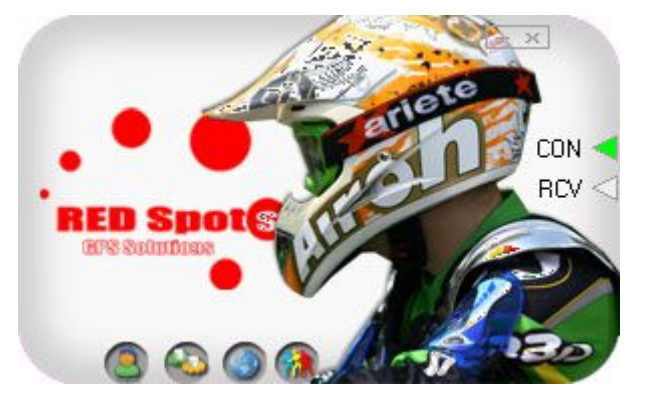

3. Стартирайте Google Earth от бутона "Start Google Earth".

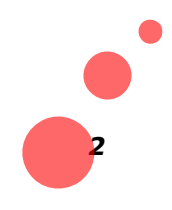

www.red-spots.com

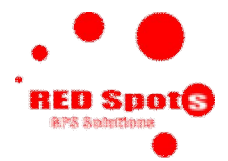

4. След като зареди "Google Earth" в "Places" папка "Temporary Places" ще намерите файл който се казва TrackedVehicles.kml. Щракнете върху "+" пред името и ще видите списъка с участниците в състезанието зачислени към този акаунт. Ако Искате да видите повече информация за състезателя щракнете върху името му. За да видите къде се намира по трасето, щракнете два пъти бързо върху името му и ще се придвижите автоматично на неговата позиция.

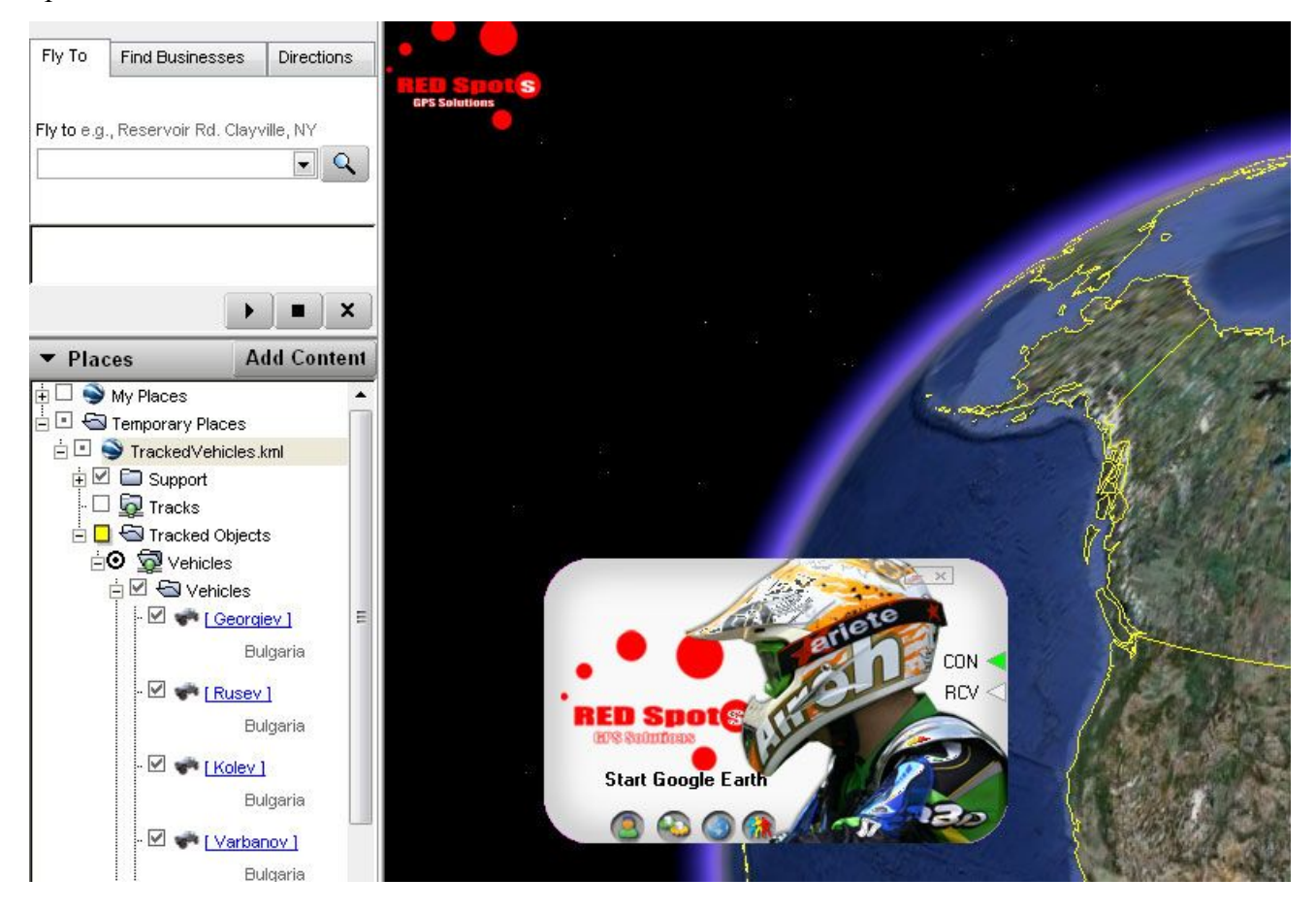

5. Когато в състезанието има много участници, може да намалите броя на визуализираните върху картата състезатели както и дължината на списъка, като включвате и изключвате маркировката пред името на състезателя.

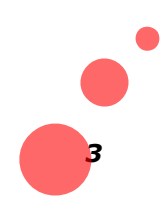

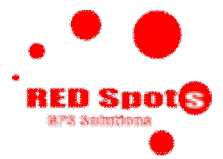

| RED Spot                     | CON CON RCV CON            | Players       Image: Construction of the second second |
|------------------------------|----------------------------|----------------------------------------------------------------------------------------------------|
| the stuffings                |                            | Fikov                                                                                                    |
| Players                      |                            |                                                                                                    |
| 🤍 🙆 🙆 🏈 🖉                    |                            | Deselect ALL                                                                                                    |
| Version:<br>ServerIP track.r | 1.3.1.3<br>ed-gps.com 5001 |                                                                                                    |
| History                      |                            |                                                                                                    |
| Lenght 250 🗢                 | C Advancedicons            |                                                                                                    |
| ✓ Traces                     | O 3D Icons                 |                                                                                                    |
| Lenght Tick                  | Customicons                |                                                                                                    |
| 10 🗢 5 🜩                     | Move Stop                  |                                                                                                    |
| Skin<br>Helmet.skz ▼         | *                          |                                                                                                    |
| AutoConnect                  | 🔽 Chase Camera             |                                                                                                    |
| English.Ing 💌                | Apply Settings             |                                                                                                    |
| www.red                      | l-spots.com                |                                                                                                    |

За да стигнете до избора на кой състезател ще бъде показан използвайте бутона "Players" – трите човечета

#### Приятни забавления с Red Spots

www.red-spots.com

www.red-sports.com

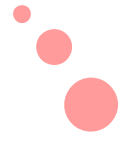

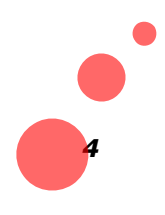

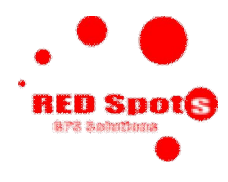

#### ENGLISH

#### **INSTALL SOFTWARE**

Start installation file. Choose language for installation only. Follow steps and don't forget to choose installer to make shortcut on your desktop.

Before you start you must download and install Google Earth, you can download it from - <u>http://earth.google.com/</u>

#### **STARTING UP SOFTWARE**

From your desktop using shortcut start Red Sports Tracking.

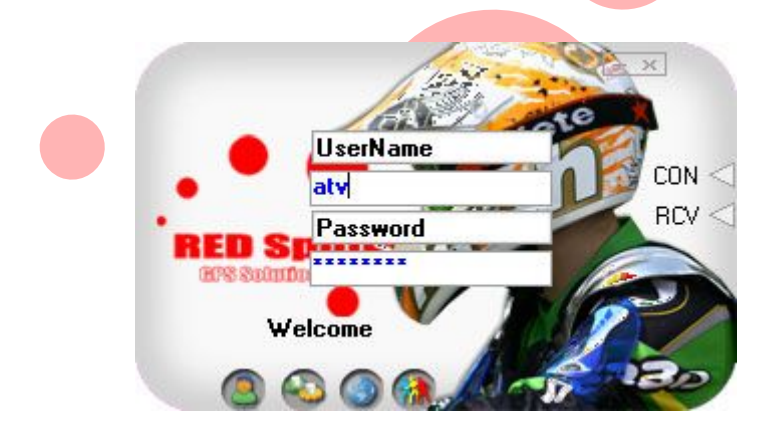

1. Enter Username and Password which is listed and announced by Organizer of sports event. Press "Login" button once!

2. Wait until led is turn green (CON).

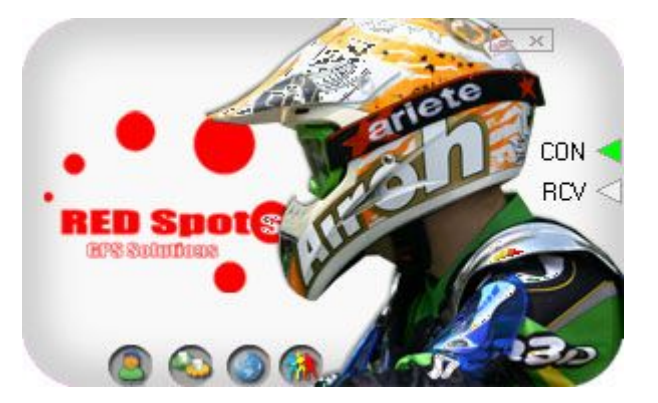

3. Start Google Earth from button mark as earth and sign "Start Google Earth".

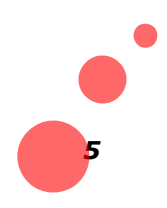

www.red-spots.com

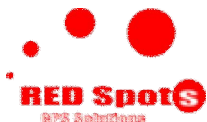

4. Afte loading of "Google Earth" at "Places" pane you can find folder "Temporary Places" inside is a file called "TrackedVehicles.kml". Expand with cross "+" in front of the name and you will see list with all players belongs to this account. If you want to see more information for player, click on his name. If you want to see position of this player on track, double click it and you will be pointed automatically to his current position.

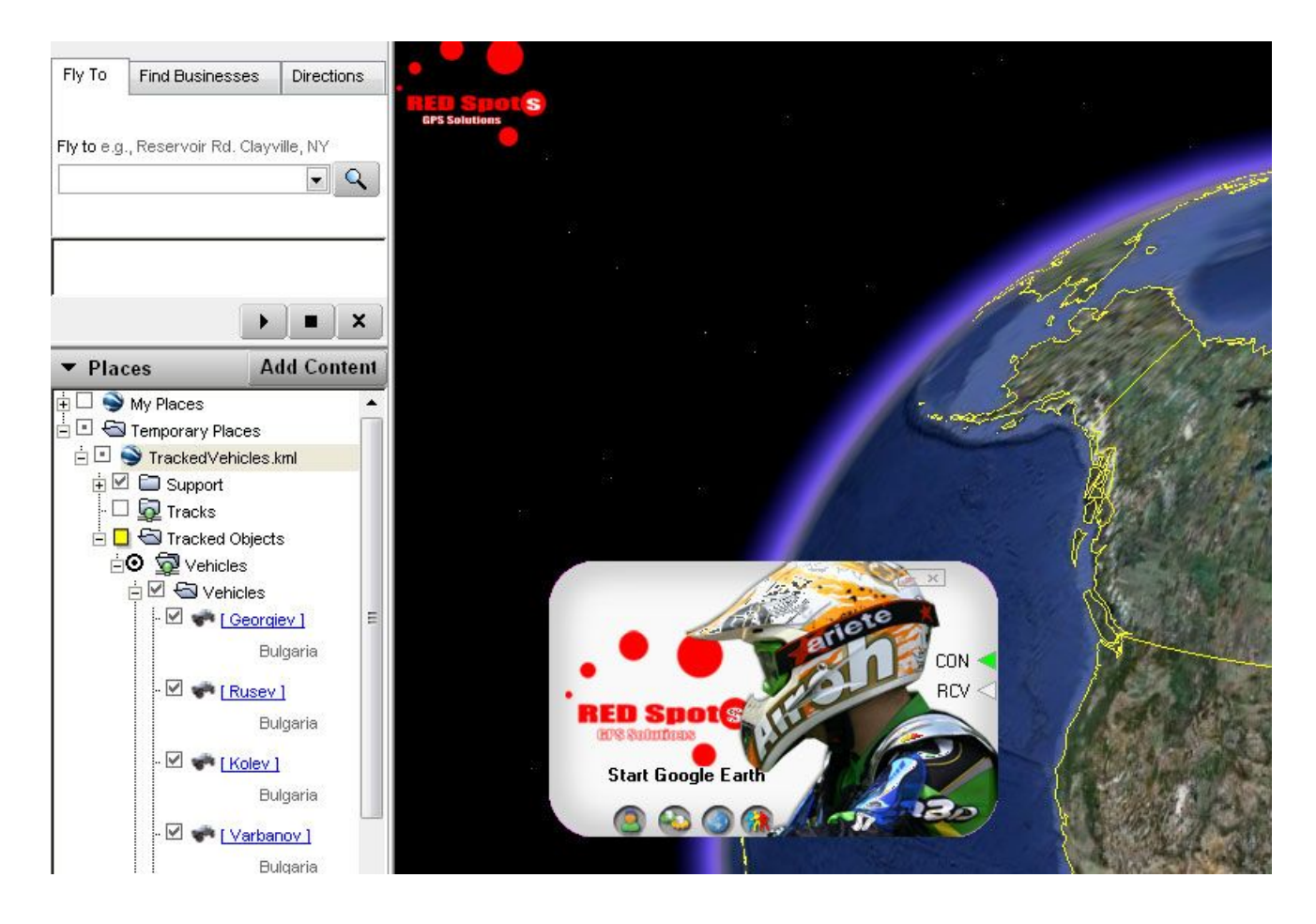

5 On large events with many players you can control they count visible on map, also length of list on left using checks in front of names of players.

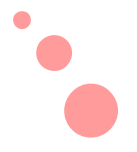

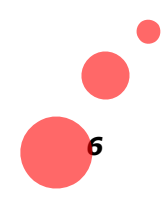

|                                                                                                    |                                                                                                    |              | ~  |
|----------------------------------------------------------------------------------------------------|----------------------------------------------------------------------------------------------------|--------------|----|
|                                                                                                    |                                                                                                    | Players      | TA |
|                                                                                                    |                                                                                                    | Z Secraiev   |    |
|                                                                                                    |                                                                                                    | Rusev        |    |
| • • •                                                                                                    | CON <                                                                                                    | 🖉 🥔 Kolev    |    |
| •                                                                                                    |                                                                                                    | 🖉 🥔 Varbanov |    |
| RED Spot                                                                                                    |                                                                                                    | 🛛 🥔 Trayanov |    |
| ans summer                                                                                                    |                                                                                                    | 🛛 🥔 Fikov    |    |
| Players                                                                                                    |                                                                                                    | 🛛 🥔 Lagadov  | -  |
|                                                                                                    |                                                                                                    | 7.50         |    |
| 🔍 🙆 🚱 🄇                                                                                                    |                                                                                                    | Deselect ALL |    |
| Version<br>ServerIP track.                                                                                                    | : 1.3.1.3<br>red-gps.com 5001                                                                                                    |              |    |
| Version<br>ServerIP track.<br>History<br>Lenght 250 🜩                                                                                                | <ul> <li>1.3.1.3</li> <li>red-gps.com 5001</li> <li>SimpleIcons</li> <li>AdvancedIcons</li> <li>3D losse</li> </ul>                                                                                                    |              |    |
| Version<br>ServerIP track.<br>☐ History<br>Lenght 250 \$<br>✓ Traces                                                                                 | <ul> <li>1.3.1.3</li> <li>red-gps.com 5001</li> <li>SimpleIcons</li> <li>AdvancedIcons</li> <li>3D Icons</li> <li>Contempore</li> </ul>                                                                                          |              |    |
| Version<br>ServerIP track.<br>History<br>Lenght 250<br>Traces<br>Lenght Tick                                                                         | <ul> <li>1.3.1.3</li> <li>red-gps.com 5001</li> <li>SimpleIcons</li> <li>AdvancedIcons</li> <li>3D Icons</li> <li>CustomIcons</li> </ul>                                                                                         |              |    |
| Version<br>ServerIP track.<br>History<br>Lenght 250<br>Traces<br>Lenght Tick<br>10<br>5                                                              | <ul> <li>1.3.1.3</li> <li>red-gps.com 5001</li> <li>SimpleIcons</li> <li>AdvancedIcons</li> <li>3D Icons</li> <li>CustomIcons</li> <li>Move Stop</li> </ul>                                                                      |              |    |
| Version<br>ServerIP track.<br>History<br>Lenght 250 ¢<br>V Traces<br>Lenght Tick<br>10 ¢ 5 ¢<br>Skin                                                 | <ul> <li>1.3.1.3</li> <li>red-gps.com 5001</li> <li>SimpleIcons</li> <li>AdvancedIcons</li> <li>3D Icons</li> <li>CustomIcons</li> <li>Move Stop</li> </ul>                                                                      |              |    |
| Version<br>ServerIP track.<br>History<br>Lenght 250 ¢<br>Traces<br>Lenght Tick<br>10 ¢ 5 ¢<br>Skin<br>Helmet.skz v                                   | <ul> <li>a 1.3.1.3</li> <li>red-gps.com 5001</li> <li>SimpleIcons</li> <li>AdvancedIcons</li> <li>3D Icons</li> <li>CustomIcons</li> <li>Move Stop</li> <li>Image: Stop</li> </ul>                                               |              |    |
| Version<br>ServerIP track.<br>History<br>Lenght 250 ¢<br>V Traces<br>Lenght Tick<br>10 ¢ 5 ¢<br>Skin<br>Helmet.skz v                                 | <ul> <li>a 1.3.1.3</li> <li>red-gps.com 5001</li> <li>SimpleIcons</li> <li>AdvancedIcons</li> <li>3D Icons</li> <li>CustomIcons</li> <li>Move Stop</li> <li>Image: Stop</li> <li>Image: Chase Camera</li> </ul>                  |              |    |
| Version<br>ServerIP track.<br>History<br>Lenght 250 ¢<br>V Traces<br>Lenght Tick<br>10 ¢ 5 ¢<br>Skin<br>Helmet.skz v<br>AutoConnect<br>English.lng v | <ul> <li>1.3.1.3</li> <li>red-gps.com 5001</li> <li>SimpleIcons</li> <li>AdvancedIcons</li> <li>3D Icons</li> <li>CustomIcons</li> <li>Move Stop</li> <li>Image: Stop</li> <li>Image: Chase Camera<br/>Apply Settings</li> </ul> |              |    |

To get this menu you must press button "Players". 3 color guys.

# Have Fun with Red Spots

www.red-spots.com

www.red-sports.com

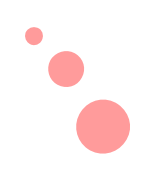

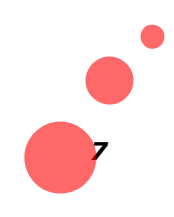

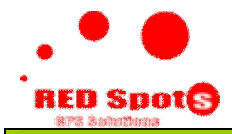

#### ΕΛΛΗΝΙΑ

## ΕΓΚΑΤΑΣΤΑΣΗ ΛΟΓΙΣΜΙΚΟΥ

Ξεκινάμε την εγκατάσταση. Επιλέγουμε γλώσσα για την εγκατάσταση, Ακολουθούμε τα βήματα και δε ξεχνάμε να επιλέξουμε την δημιουργία εικονιδίου στην επιφάνεια εργασίας μας.

Πριν την εγκατάσταση πρέπει να έχουμε εγκαταστήσει το **Google Earth**, που μπορούμε να κατεβάσουμε από - <u>http://earth.google.com/</u>

#### ΕΚΚΙΝΗΣΗ ΕΦΑΡΜΟΓΗΣ

Από την επιφάνεια εργασίας μας εκτελούμε την συντόμευση του Red Sports Tracking.

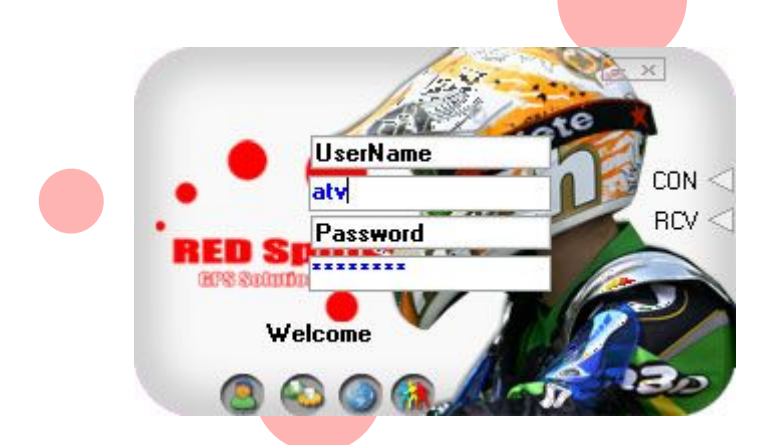

1. Δίνουμε το Username και το Password που έχουμε προμηθευτεί από τον οργανωτή της εκδήλωσης. Πατάμε το κουμπί "Login" μία φορά!

- 2. Περιμένουμε μέχρι το κόκκινο φωτάκι γίνει πράσινο (CON).
- 3. Πατάμε το κουμπί Start Google Earth.

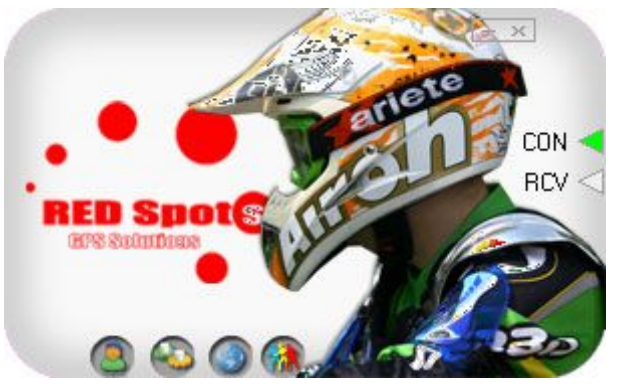

4. Μετά την εκκίνηση του "Google Earth" στο Μέρη μπορούμε να βρούμε το φάκελο "Προσωρινά μέρη". Μέσα σε αυτόν υπάρχει ένα αρχείο με το όνομα "TrackedVehicles.kml". Το αναπτύσσουμε με τον σταυρό "+". Μπροστά από το όνομα υπάρχει η λίστα με όλους τους διαγωνιζομένους που αντιστοιχούν στο λογαριασμό που κάναμε login. Εάν θέλουμε να δούμε περισσότερες πληροφορίες

#### www.red-spots.com

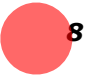

www.red-spots.com για κάποιον διαγωνιζόμενο κάνουμε κλικ στο όνομα του. Εάν θέλουμε να δούμε την τρέχουσα θέση του στη διαδρομή κάνουμε κλικ και αυτόματα μας την εμφανίζει.

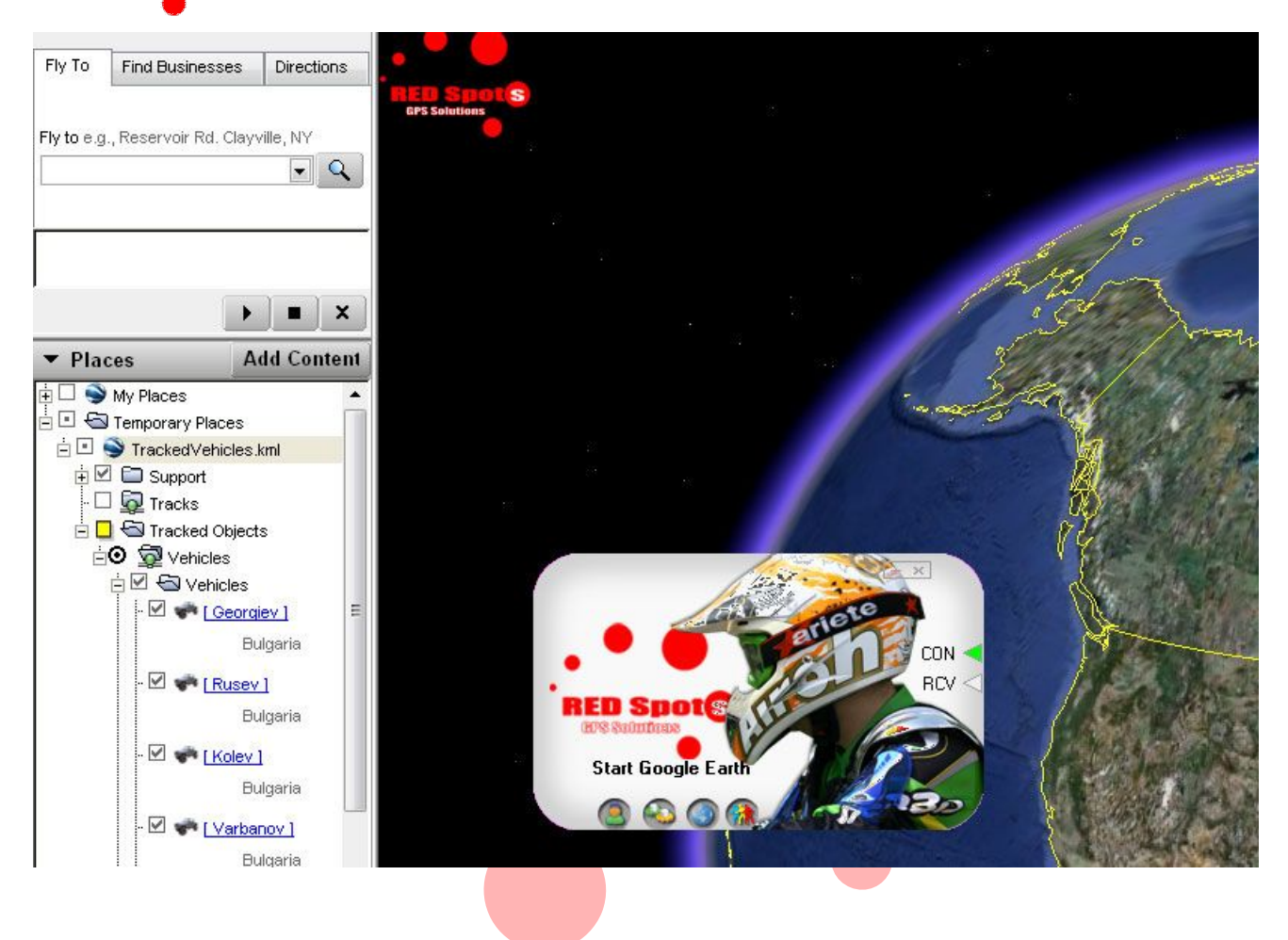

5 Σε μεγάλης διοργανώσεις που υπάρχουν πολλοί συμμετέχοντες μπορούμε να επιλέξουμε τους συμμετέχοντες που επιθυμούμε να παρακολουθήσουμε τσεκάροντας το αντίστοιχο πεδίο μπροστά από το όνομα τους.

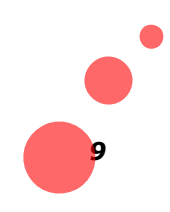

| 1                                                                                                    |                                                                                                    | Players       |  |
|----------------------------------------------------------------------------------------------------|----------------------------------------------------------------------------------------------------|---------------|--|
| 6                                                                                                    | 1000                                                                                                    | 🗹 🥏 Georgiev  |  |
|                                                                                                    |                                                                                                    | 🗹 🥔 Rusev     |  |
| • • •                                                                                                    | CUN                                                                                                    | 🗹 🥔 Kolev     |  |
|                                                                                                    | RCV <                                                                                                    | 🗹 🥔 Varbanov  |  |
| HED Spote                                                                                                    |                                                                                                    | 🗹 🥏 Trayanov  |  |
|                                                                                                    |                                                                                                    | 🗹 🧬 Fikov     |  |
| Players                                                                                                    |                                                                                                    | 🗹 🧬 Lagadov   |  |
|                                                                                                    |                                                                                                    | <b>[].3</b> 0 |  |
|                                                                                                    |                                                                                                    | Decelect All  |  |
|                                                                                                    |                                                                                                    | Deselect ALL  |  |
| Version                                                                                                    | r 1.3.1.3                                                                                                    | Deselect ALL  |  |
| Versior<br>ServerIP track                                                                                            | n: 1.3.1.3<br>.red-gps.com 5001                                                                                                    | Deselect ALL  |  |
| Versior<br>ServerIP track                                                                                            | n: 1.3.1.3<br>.red-gps.com 5001<br>O SimpleIcons                                                                                                    | Deselect ALL  |  |
| Versior<br>ServerIP track<br>History<br>Lenght 250 🜩                                                                 | n: 1.3.1.3<br>.red-gps.com 5001<br>O SimpleIcons<br>O AdvancedIcons                                                                                                    | Deselect ALL  |  |
| Version<br>ServerIP track                                                                                            | n: 1.3.1.3<br>.red-gps.com 5001<br>O SimpleIcons<br>O AdvancedIcons<br>O 3D Icons                                                                                                    | Deselect ALL  |  |
| Versior<br>ServerIP track.<br>☐ History<br>Lenght 250 ↓<br>✓ Traces<br>Lenght Tick                                   | n: 1.3.1.3<br>.red-gps.com 5001<br>O SimpleIcons<br>O AdvancedIcons<br>O 3D Icons<br>O CustomIcons                                                                                                | Deselect ALL  |  |
| Version<br>ServerIP track<br>History<br>Lenght 250<br>Traces<br>Lenght Tick<br>10<br>5                               | n: 1.3.1.3<br>.red-gps.com 5001<br>SimpleIcons<br>AdvancedIcons<br>3D Icons<br>CustomIcons<br>Move Stop                                                                                           | Deselect ALL  |  |
| Version<br>ServerIP track.<br>☐ History<br>Lenght 250 ↓<br>✓ Traces<br>Lenght Tick<br>10 ↓ 5 ↓<br>Skin               | n: 1.3.1.3<br>.red-gps.com 5001<br>SimpleIcons<br>AdvancedIcons<br>3D Icons<br>CustomIcons<br>Move Stop                                                                                           | Deselect ALL  |  |
| Version<br>ServerIP track<br>History<br>Lenght 250<br>Traces<br>Lenght Tick<br>10<br>Skin<br>Helmet.skz              | a: 1.3.1.3<br>.red-gps.com 5001<br>SimpleIcons<br>AdvancedIcons<br>3D Icons<br>CustomIcons<br>Move Stop                                                                                           | Deselect ALL  |  |
| Version<br>ServerIP track.<br>History<br>Lenght 250 ¢<br>V Traces<br>Lenght Tick<br>10 ¢ 5 ¢<br>Skin<br>Helmet.skz v | <ul> <li>a 1.3.1.3</li> <li>.red-gps.com 5001</li> <li>SimpleIcons</li> <li>AdvancedIcons</li> <li>3D Icons</li> <li>CustomIcons</li> <li>Move Stop</li> <li>Kop</li> <li>Chase Camera</li> </ul> | Deselect ALL  |  |

Για να εμφανιστεί αυτό το menu πρέπει να πατήσουμε το κουμπί "Players". (το κουμπί με τα 3 έγχρωμα ανθρωπάκια.

# Καλή διασκέδαση with Red Spots

www.red-spots.com

www.red-sports.com

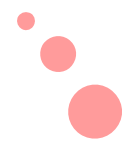

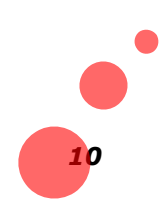